# User's Manual

# HP661X 系列

使用手册

DC SOURCE METER 可编程直流电源

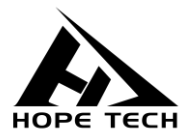

2020-6-8

常州市和普电子科技有限公司

手册版本 V2.0

# 目录

| 引言             |
|----------------|
| 核实包装物品         |
| 安全信息           |
| 操作注意事项10       |
| 第一章 电源尺寸以及安装14 |
| 1.1 电源尺寸介绍14   |
| 1.2 调节电源角度 15  |
| 1.3 安装电源16     |
| 1.4 安装电源线17    |
| 1.5 页面构成18     |
| 第二章 快速入门20     |
| 2.1 产品简介20     |
| 2.2 产品特性21     |
| 2.3 前面板介绍      |

| 2.4 LCD 状态栏功能描述   | 24 |
|-------------------|----|
| 2.5 开机自检          | 25 |
| 2.5.1 <i>自检步骤</i> | 26 |
| 2.5.2 异常处理        | 26 |
| 第三章 功能和特性         | 27 |
| 3.1 MAN 定态输出功能    | 27 |
| 3.2 顺序操作(List)功能  | 28 |
| 3.3 自动测试(AUTO)功能  |    |
| 3.4 电阻测试(RES)功能   | 34 |
| 3.5 测量项           | 35 |
| 第四章 系统参数设置和存取操作   | 36 |
| 4.1 参数设置          |    |
| 4.1.1 远端补偿模式      | 38 |
| 4.1.2 快捷调用模式      | 39 |
| 4.1.3 触发输出设置      | 40 |
| 4.2 存取操作          | 40 |

| 第五章 1/0 接口功能    | 42 |
|-----------------|----|
| 5.1 I/O 端口简介    | 42 |
| 5.2 I/O 端口功能    | 43 |
| 第六章 技术规格        | 44 |
| 6.1 主要技术参数      |    |
| 第七章 通讯接口        | 45 |
| 7.1 通讯模块简介      | 45 |
| 7.2 通讯口 DB9 的定义 | 45 |
| 7.3 通讯协议        | 46 |
| 7.4 SCPI 通讯指令   |    |

# 引言

感谢您选择和普科技制造的 "HP661X 系列可编程直流电源"。为了使您的 仪器发挥最佳性能,请首先阅读本手册,并将它保留好,供将来参考使用。

#### 注册商标

Windows 和 Excel 是微软公司在美国或其它国家的注册商标。

# 核实包装物品

接收到仪器时,请仔细检查,确保在运输途中仪器没有受损。此外,还需特别检查配件、面板开关和连接器。如果发现仪器损坏或仪器未能按说明书写的那 样运行,请与经销商或和普科技代表处联系。

如要运输此仪器,应使用原包装,并用双层纸箱包装。运输途中的损坏不在 保修范围内。

#### 核实包装物品:

|   | 项目               | 数量 |
|---|------------------|----|
| 1 | HP661X 系列可编程直流电源 | 1  |
| 2 | 电源线              | 1  |
| 3 | U盘               | 1  |

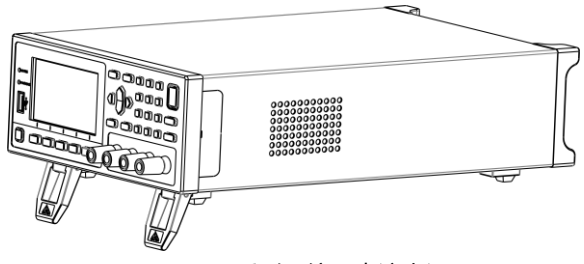

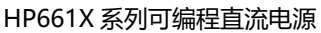

# 安全信息

仪器的设计符合 IEC 61010 安全标准, 运输前已经彻底通过安全试验。但 如果使用时操作不当,可能造成伤亡事故,同时损坏仪器。使用前应确保通读理 解本说明书及其规定的注意事项。对于非因仪器本身缺陷造成的事故和伤害,我 公司不承担任何责任。

#### 安全标志

本手册包含有安全操作仪器所必须的信息和警告,这些都是保证仪器处于安全操作状态所必需的。使用前,必须仔细阅读以下安全注意事项。

| $\wedge$   | 本手册中 🖄 号所示为特别重要的信息, 用户在使用 |
|------------|---------------------------|
| <u>/!\</u> | 机器前应仔细阅读。 🎊 号刷在仪器上,表示用户必  |
|            | 须对照手册中相应主题,然后才能使用相应功能。    |
|            |                           |
|            | 表示 DC (直流)。               |
| $\square$  | 表示保险丝。                    |
| Ŧ          | 表示接地端。                    |

手册中的以下符号, 表示较重要的注意事项和警告。

| ▲危险                       | 表示操作不当,极为危险,可导致用户重伤或死亡    |
|---------------------------|---------------------------|
| ∆警告                       | 表示操作不当, 非常危险, 可能导致用户重伤或死亡 |
| △ 注意 表示操作不当,可能导致用户受伤或损坏仪器 |                           |
| 注记                        | 表示与仪器的性能或正常操作方法有关的建议项     |

#### 精确度

我们采用 f.s. (满量程)、rdg. (读数)和 dgt. (分辨率)值来定义测量公差,含义如下:

f.s. (最大显示值或测量范围)

最大显示值或测量范围。通常为当前所选量程名。

rdg. (读数或显示值)

当前测量的值和测量仪器上显示的值。

dgt. (分辨率)

数字式测试仪的最小可显示单位,也就是使得数字显示器显示最小有效数字 "1" 的输入值。

# 操作注意事项

#### 仪器的设置

- 操作温度和湿度:
   0 至 40°C,80%RH 以下 (无凝结)
- 确保精度的温湿度范围:
   23 ± 5°C,80%RH 以下(无凝结)
- 为避免故障或损坏仪器,切勿将测试仪放置在以下场合
- 阳光直射高温的场所
- 会喷溅到液体温度高,出现凝结的场所
- 暴露在灰尘较多的场所
- 腐蚀性或爆炸性气体充斥的场所
- 存在强电磁场,电磁辐射的场所
- 机械振动频繁的场所

### 预先检查

首次使用仪器前,核实操作是否正常,确保在仓储或运输途中没有损坏。如 果发现任何损坏,请与经销商或和普电子科技代表处联系。

|     | 1)  | 661X 系列电源支持 110V 或者 220V 交流输入方式,通 |
|-----|-----|-----------------------------------|
| △警告 |     | 过开关切换;                            |
|     | 2)  | 请勿使用已损坏的设备。在使用设备之前,请先检查           |
|     |     | 其外壳。检查是否存在裂缝或缺少塑胶。请勿在含有           |
|     |     | 易爆气体、蒸汽或粉尘的环境中操作本设备;              |
|     | 3)  | 电源出厂时提供了一个三芯电源线,您的电源应该被           |
|     |     | 连接到三芯的接线盒上。在操作电源之前,您应首先           |
|     |     | 确定电源接地良好;                         |
|     | 4)  | 请始终使用所提供的电缆连接设备;                  |
|     | 5)  | 在连接设备之前,请观察设备上的所有标记;              |
|     | 6)  | 使用具有适当额定输出的电线,所有电源电线的容量           |
|     |     | 必须能够承受电源的最大短路输出电流而不会发生过           |
|     |     | 热。如果有多个电源,则每对电源电线都必须能安全           |
|     |     | 承载电源的满载额定短路输出电流;                  |
|     | 7)  | 为减少起火和电击风险,请确保市电电源的电压波动           |
|     |     | 不超过工作电压范围的 10%;                   |
|     | 8)  | 请勿自行在仪器上安装替代零件,或执行任何未经授           |
|     |     | 权的修改;                             |
|     | 9)  | 请勿在可拆卸的封盖被拆除或松动的情况下使用本设           |
|     |     | 备;                                |
|     | 10) | 请仅使用制造商提供的电源适配器以避免发生意外伤           |
|     |     | 害;                                |
|     | 11) | 严禁将本设备使用于生命维持系统或其他任何有安全           |
|     |     | 要求的设备上。                           |

# 仪器的使用

| ▲ 合险                         | 1) 若未按照制造商指定的方式使用设备,则可能会破坏 |  |  |
|------------------------------|----------------------------|--|--|
|                              | 该设备提供的保护;                  |  |  |
|                              | 2) 请始终使用干布清洁设备外壳。请勿清洁仪器内部; |  |  |
|                              | 3) 切勿堵塞设备的通风孔;             |  |  |
|                              | 4) 为了避免发生电击,不要拆卸仪器外壳。仪器运行中 |  |  |
|                              | 其内部会有高压和高温部分存在。            |  |  |
| ▲ 注音 为了避免损坏仪器,在搬动和操作仪器时,应防止物 |                            |  |  |
| 上記                           | 击。应格外注意防止仪器掉落。             |  |  |
| 注记                           | 仪器用完后, 应关闭电源。              |  |  |

## 测量注意事项

|            | 避免电击和短路,必须遵守以下规程:          |
|------------|----------------------------|
|            | •请不要淋湿本仪器,或者用湿手进行测量。否则会导致  |
| ▲危险        | 触电事故。                      |
|            | •请勿进行改造、拆卸或修理。否则会引起火灾、触电   |
|            | 事故或人员受伤。                   |
|            | •请勿放置在不稳定的台座上或倾斜的地方。否则可能会  |
| <b>△注意</b> | 因掉落或翻倒而导致受伤或主机故障。          |
|            | •为了防止本仪器损坏,在搬运及使用时请避免震动、碰  |
|            | 撞。尤其要注意因掉落而造成的碰撞。          |
|            | •为避免损坏本仪器,请勿将测量端子与EX.SW端子、 |
|            | EX.I/O端子、通讯端子相连。           |

# 测试线的使用

|     | 为了防止发生触电事故,请勿将测试线顶端和有电压的线  |
|-----|----------------------------|
| あた野 | 路发生短路。                     |
|     | • 在进行测试时,为安全起见,应使用仪器自带测试线选 |
|     | 件。                         |
| △注意 | •为避免损坏测试线,不要折弯或拉伸测试线。      |
|     | •测试线前端探针很尖锐,注意不要被划伤。       |
|     | •为避免损坏测试线,在插拔测试线时,手不要拿电缆,  |
|     | 应握住连接器。                    |
| 注记  | 为了保证测量精度,建议温机半小时后开始操作。     |

# 第一章 电源尺寸以及安装

本仪器需要安装在通风环境良好,尺寸合理的空间。请根据以下电源尺寸介绍选择合适的空间安装。

# 1.1 电源尺寸介绍

661X系列电源仪器详细尺寸。

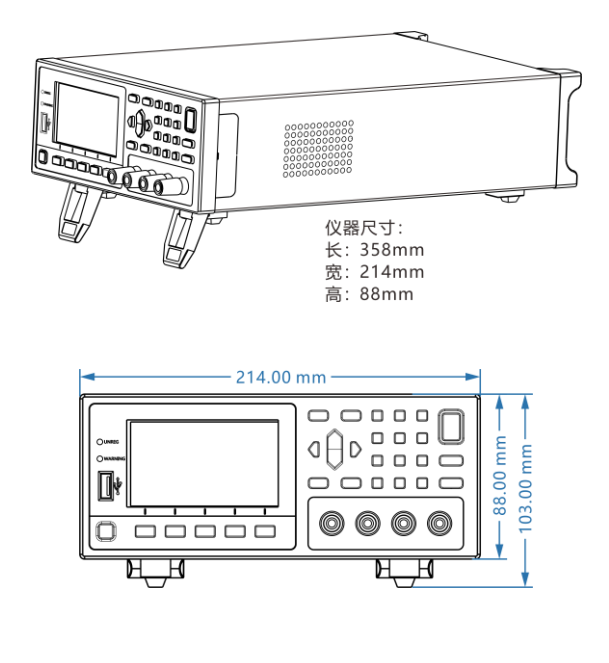

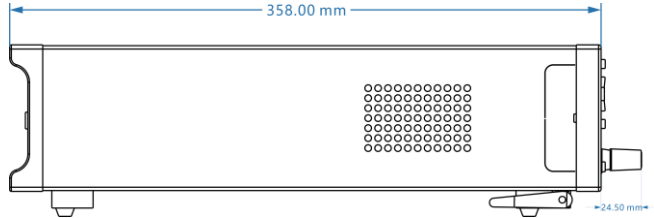

1.2 调节电源角度

电源 661X 系列角度可调,方便用户摆放。

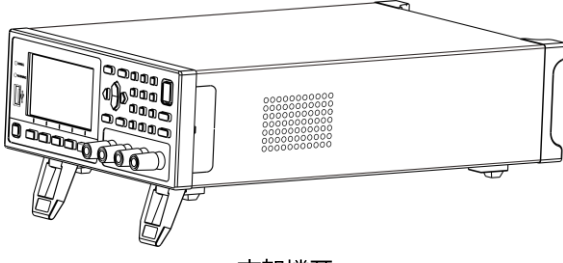

支架撑开

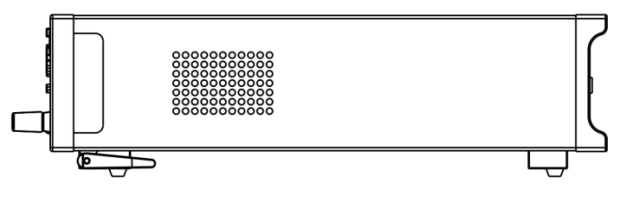

支架闭合

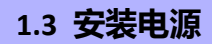

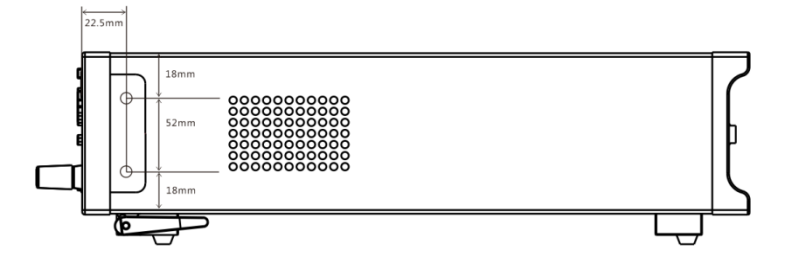

机器提供机柜安装孔,电源两侧外壳与面板连接处,沿缝隙拆卸后可 看到上下各两个螺丝位置,拆下后即可用于机柜安装定位。

# 1.4 安装电源线

连接标准配件电源线,确保电源已经被正常供电。

请从下面的电源线规格表中选择适合您所在地区电压的电源线型号。 如果购买时型号不符合所在地区电压的要求,请联系经销商或厂家进行调换。

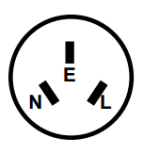

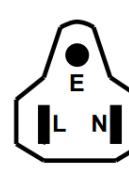

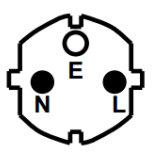

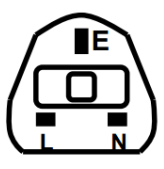

中国 IT-E171

美国,加拿大 IT-E172

欧洲 IT-E173

英国 IT-E174

#### MAN 模式测量页面

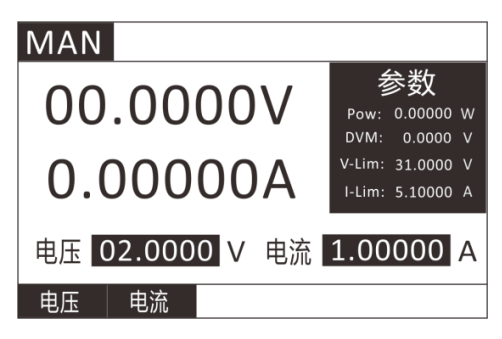

#### MODE 页面

| MODE   |      |
|--------|------|
| 1.MAN  |      |
| 2.LIST |      |
| 3.AUTO |      |
| 4.RES  |      |
|        | -    |
|        | V1.1 |

#### LIST 模式测量页面

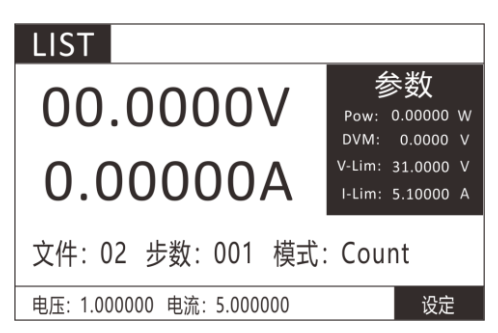

#### AUTO 模式测量页面

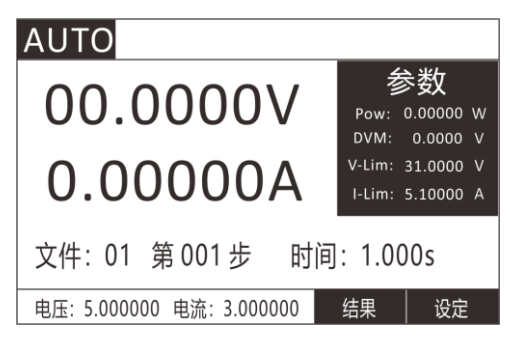

#### RES 模式测量页面

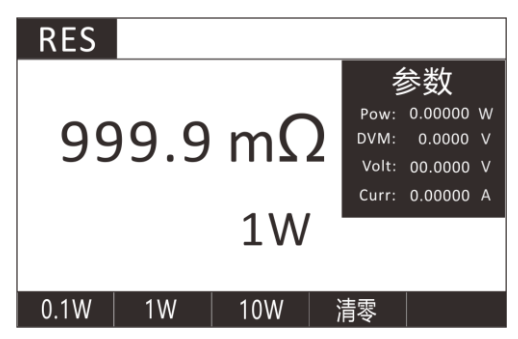

MENU 页面

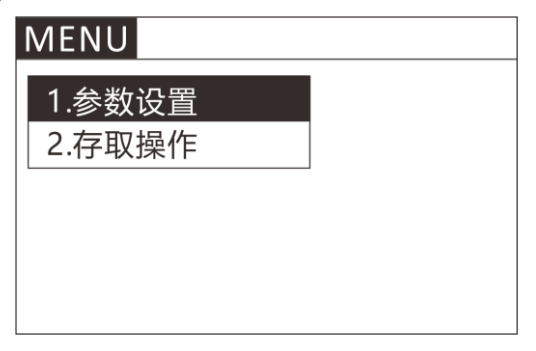

# 第二章 快速入门

本章将介绍 661X 系列电源的通电检查步骤,确保电源在初始化状态 下能正常启动和使用。以及 661X 系列电源的前面板、后面板、键盘按键 功能以及 LCD 显示功能,确保在操作电源前,快速了解电源的外观、结 构和按键使用功能,帮助您更好地使用本电源。

# 2.1 产品简介

661X 系列单通道可编程直流电源是在普通实验室可编程电源基础上 拔高设计的新一代产品。本系列产品配备通讯接口,具有超快上升沿速度 (H6611 电源的上升速度可小于 10mS)。

661X 系列电源兼具桌上型和系统型的特性,可任意搭配其他仪器, 集成为特殊功能的测试系统,以完成不同场合下的测量需求。可通过面板 键盘编辑程序,兼具电压表,欧姆表的功能,给用户的使用带来极大的方 便,是普通可编程电源的换代产品,具有极高的性价比优势。

661X 系列电源拥有高速动态编程输出(电压 0-30V, 1mS 的爬升时间),电流全范围极高精度(0.001mA 解析度)极低内阻设计,满足特殊场合特殊要求。该电源是手机研发,微电子实验室,研究所,小电流高精度应用特定用户的最佳选择。

该系列电源部分支持 RS232、RS485 通讯接口,和 LAN 口通讯,根据 您设计和测试的需求可提供多用途解决方案。

# 2.2 产品特性

- 1) 24 位真彩色液晶显示屏(LCD),GUI 操作界面;
- 2) 自动测试模式 (AUTO);
- 3) List 模式,可模拟多种带载状态变化 (LIST);
- 4) 快捷模式支持 10 组全局数据的存储与读取(SHORTCUT);
- 5) 远端量测模式(REMOTE);
- 6) 数据保存容量高达 200\*8 组;
- 7) 根据温度变化,无极伺服,智能风扇系统;
- 8) 内建 Buzzer 作为预警提示;
- 9) 断电保持记忆功能;
- 10) USB 接口升级程序;
- 11) 电气隔离通信 I/O 接口, RS232/485,NET 网口;

# 2.3 前面板介绍

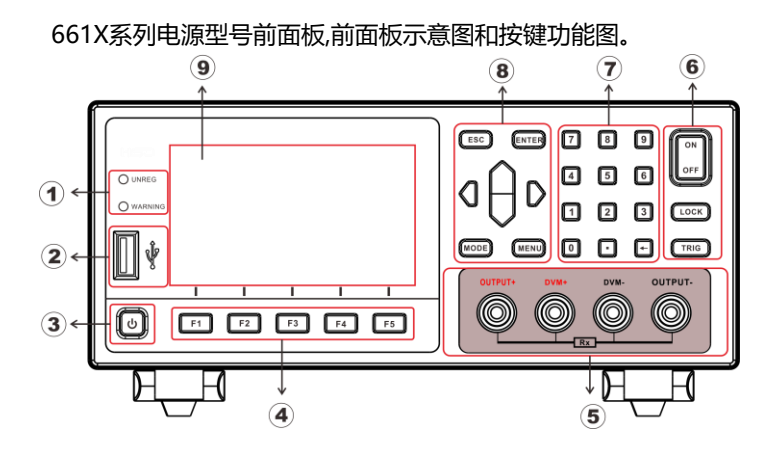

① LED提示灯 (UNREG:无法输出到设定值、WARNING:报警提示);

- ② USB数据传输接口;
- ③ Power按键软启动;
- ④ 功能快捷按键;

⑤ 前端输入端子,OUTPUT+和OUTPUT-为电压输出,DVM+和DVM-为外部输入端口,用于四线测电阻;

- ⑥ 启动与停止按键;
- ⑦ 数字按键;
- ⑧ 方向按键。
- 9 LCD显示面板;

按键说明表:

|      | 电源软开关 (长按), 仪器关闭状态红色,                                    |
|------|----------------------------------------------------------|
|      | 打开状态绿色。                                                  |
|      | 长按打开/关闭键盘锁,当状态栏图标为                                       |
| LOCK | <b>台</b> ,除了 <b>————————————————————————————————————</b> |
| MODE | 仪器在工作模式时,按下调出 MODE 仪器                                    |
| MODE | 模式选择按钮,选择相对应的工作模式。                                       |

|         | 仪器在工作模式时,按下调出 MENU 系统          |
|---------|--------------------------------|
| MENU    |                                |
| MENO    | 乱直齐面,可见拜参数攻直齐面,行 <del>取深</del> |
|         | 作界面。                           |
| $\land$ | 在工作模式界面,调节光标的位置,和加             |
| ahd     | 载值的微调。在别的界面移动状态栏的位             |
| $\lor$  | 置。                             |
|         |                                |
|         | 在相应的工作模式下面,触发仪器操作。             |
|         |                                |
| ENTER   | 田干确计设置                         |
|         | 用」咖叭以直。                        |
|         | 用于取消用户的设置,编辑框数字的取消             |
| ESC     | 和退回到测试界面。                      |
|         | 你制电源的给出开关                      |
| ON      | 在前电源时期山开大。                     |
| OFF     |                                |
| UFF     |                                |
|         | 功能按键,对应屏幕下方的各项设置功能             |
|         | 的按键。                           |
|         |                                |
| F3 F4   |                                |
|         |                                |
| F5      |                                |
|         |                                |
| 7 8 9   |                                |
|         | 0~9 力数字输入键。——为删除退格键。           |
| 4 5 6   |                                |
|         |                                |
|         |                                |
|         |                                |
|         |                                |

# 2.4 LCD 状态栏功能描述

661X 系列电源 LCD 显示界面,状态栏为最上面一行图标标记。

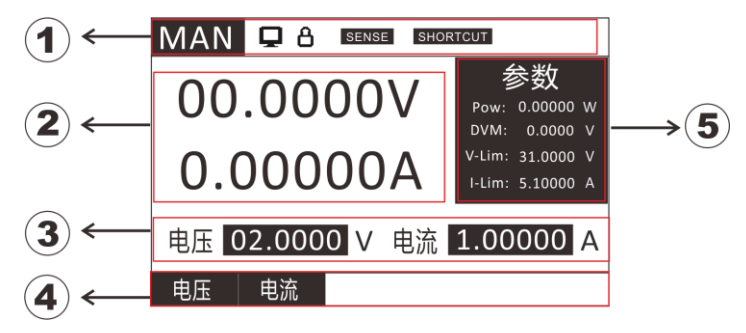

- ①: 仪器工作模式和状态栏 (下表说明);
- ②: 仪器回读值显示;
- ③: 仪器当前输出值编辑框;
- ④: 仪器输出电压、电流设置;
- ⑤: 仪器参数值显示;

| SENSE   | 远端补偿功能打开,通过机器尾部 SENSE 端口采集电源           |
|---------|----------------------------------------|
|         | 输出端电压, 补偿连接线损耗电压。                      |
| SHORTCU | T央捷键模式开启                               |
| 8       | 键盘锁,图标为时合,键盘锁死,长按 <b>LOCK</b>          |
| Q       | 当图标为 中时电源与 PC 连接, 在 PC 上发送命令进行电源的相关操作。 |

状态栏图标说明:

661X 系列电源后面板示意图和按键功能图:

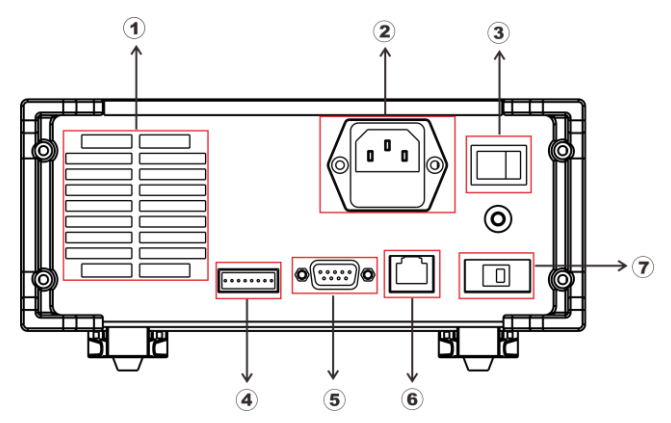

- ① 仪器散热孔;
- ② 电源插座 (可接入交流 100~240V);
- ③ 硬件 Power 键;
- ④ 触发输入输出接口, EOC 输出接口, 外接电源接口;
- ⑤ DB9 串口通信接口, RS232/485;
- ⑥ LAN 通讯接口;
- ⑦ 110/220V 电源选择开关;

# 2.5 开机自检

成功的自检过程表明用户所购买的电源产品符合出厂标准,可以供用 户正常使用。在操作电源之前,请确保您已经了解安全须知内容。

|            | 1) | 请务必在开启电源前确认电源电压与供   |
|------------|----|---------------------|
|            |    | 电电压是吻合的, 否则会烧坏电源;   |
|            | 2) | 请务必将主电源插头接入带保护接地的   |
| <b>☆注意</b> |    | 电源插座,请勿使用没有保护接地的接线  |
|            |    | 板。操作电源前,您应首先确定电源接地  |
|            |    | 良好。                 |
|            | 3) | 电源在接线前请注意正负极标识, 否则将 |
|            |    | 烧坏电源。               |

#### 2.5.1 自检步骤

电源正常自检过程如下:

正确连接电源线,先打开后面电源硬件开关,这时前面电源软开关按 键亮红色灯,按电源软开关仪器上电;

电源初始化完成,LCD 显示屏显示工作模式信息。

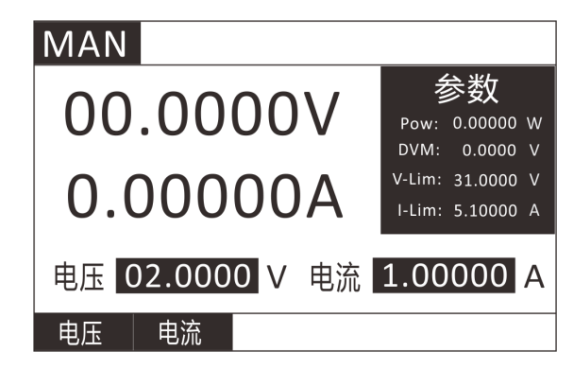

#### 2.5.2 异常处理

当启动电源时,电源无法正常启动,请参见如下步骤进行检查并处理。

- 检查电源线是否接入正确并确认电源处于被供电状态,
   电源线接入良好 —— 第2步;
   电源接入错误 ——请重新连接电源线,查看该异常是否清除。
- 2) 电源硬件是否打开。Power 键处于合闸状态,前面板电源软开关键

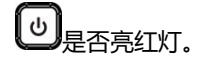

是 —— 第3步

- 否 —— 请按下 Power 键开启电源, 查看该异常是否清除。
- 3) 检查电源的电源电压设定是否大于供电电源电压。

# 第三章 功能和特性

本章将详细描述电源的功能和特性。将会分为以下几个部分:

- 1) MAN 定态输出功能;
- 2) LIST 顺序操作功能;
- 3) AUTO 自动测试功能;
- 4) RES 电阻测量功能;

# 

电源即可工作在恒压状态也可工作在恒流状态,按照设置的电压,电 流输出对应的值。选择电压和电流后,手动调节上下键可改变输出的电压、 电流值。

电压,电流设定范围在 0 到最大设定值之间。您可以用下面的两种 方法通过前面板来设定输出电压和电流值。

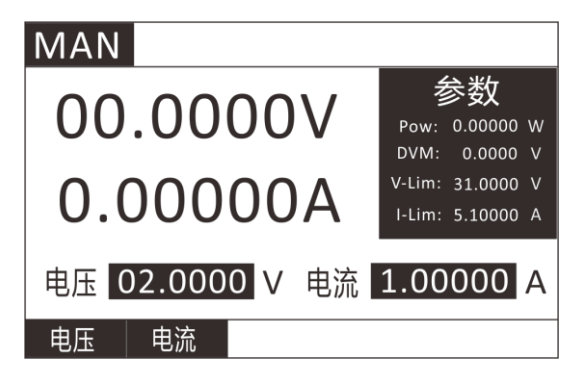

在 MAN 模式下, 电源提供两种方法设置电压, 电流值。

如果不是在 MAN 模式下,则先按 🚾 键,选择 MAN 模式,按 ENTER 键 进入。

1) 在 MAN 模式下面,按电压对应的 **[**<sup>1</sup>] 或者电流对应的 **[**<sup>2</sup>],即

可切换光标所在位置,按 🎦 后光标在电压值下面时,即可设置

电源输出电压值。

2) 设置方法有两种:

第一种是直接使用数字按键输入所需要的电压值,按 🖽 键确认。

第二种是使用左右键移动光标,按上下键加减数字,按 💷 键确认。

3) 设置电压完成后,按 🎦 光标移动到电流所在位置即可设置电流

值, 电流值设置方法与电压设置方法一致。

- 4) 电压电流设置完成后,按 \_\_\_\_ 打开/关闭电源输出。
- 5) 电源在输出过程中,也可以按第二步所讲的方法更改电压电流输出。
- 6) 电源还提供步进电压设置方法(见第 4.1 章),即按照设置好的步进 电压来加减电压的方法,在 MAN 模式下,在没有设置光标的情况下 直接使用上下键即可按照系统参数设置里设定好的步进电压进行增 加和减小电压。如果光标存在可按 **ESC** 键取消光标。

## 3.2 顺序操作(List)功能

List 模式可以准确高速的完成复杂的任意电压,电流输出状态变化, 并且这个变化模式可与内部或者外部信号同步,完成多准位输出的精密测 试。可以帮客户大大的节约成本。

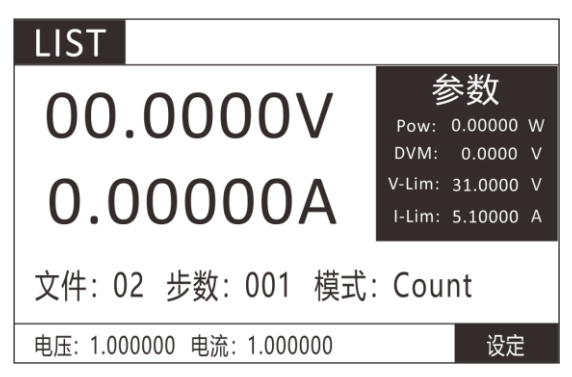

在选择不同触发源的情况下,通过编辑每一步的输出值、时间,LIST 功能生成多种复杂序列,满足复杂的测试需求。电源支持最多10个文件, 每个文件最多支持 200 步,每步都可设置单步时间(50mS~50S)及电压、电流设定值。顺序文件可被储存在非易失性内存中,供使用时快速取出。在 LIST 操作界面按【F5】设定,进入 LIST 参数编辑界面。

| l | IST  |          |       |      |          |
|---|------|----------|-------|------|----------|
|   | 文件 1 | 0 模式Co   | unt   | 计数   | 值 000010 |
|   | 序号   | 电压 (V)   | 电流    | (A)  | 时间 (mS)  |
|   | 001  | 1.000000 | 1.000 | 0000 | 1000.000 |
|   | 002  | 2.000000 | 2.000 | 0000 | 1000.000 |
|   | 003  | 3.000000 | 3.000 | 0000 | 1000.000 |
|   | 004  | 4.000000 | 4.000 | 0000 | 1000.000 |
|   | 005  | 5.000000 | 5.000 | 0000 | 1000.000 |
|   | +    | -        |       |      |          |

LIST 参数表:

| 进入 List 工作模式:按 MODE 键→选择 LIST 或者 在 List 参数编辑界面按 |                       |       |  |  |
|-------------------------------------------------|-----------------------|-------|--|--|
| ESC 回到工作                                        | 界面。                   |       |  |  |
| List 文件选择                                       | : List 参数编辑界面→文件→+/-  |       |  |  |
| 参数                                              | 说明                    | 单位    |  |  |
| Volt 电压                                         | 输出电压                  | V     |  |  |
| Curr 电流                                         | 输出电流                  | А     |  |  |
| Time 时间                                         | 持续时间,设置范围 50mS ~ 50S  | mS    |  |  |
| List 工作模式                                       | 设置:List 测试界面→设定       |       |  |  |
| Continuous                                      | 连续模式,电源连续循环输出。        |       |  |  |
| Count                                           | 计数模式,每收到一次触发信号,电源顺序拉载 | 戰,并重复 |  |  |
|                                                 | "计数值"个周期,结束后停止输出。计数值  | 参数可设置 |  |  |
|                                                 | 范围为 1~9999999。        |       |  |  |
| Step 单步模式,每收到一次触发信号,电源按照文件中的下一                  |                       |       |  |  |
| 步设置参数带载。                                        |                       |       |  |  |
| 参数设置时,按 ADD 增加一步,按 DEL 删除一步,PAGE-往上翻一页,         |                       |       |  |  |
| PAGE+往下翻一页。                                     |                       |       |  |  |

用户最多可编辑 10 组顺序文件。

在电源操作模式为顺序操作时,当按下 ON/OFF 后,电源将开始顺序 操作,直到顺序操作完成或再次按下 ON/OFF 后电源停止工作。 测试案例:电阻 10Ω,施加不同电压、电流。 测试:1V,2V,3V,4V,5V 这5个电压点的电流输出情况。 设置步骤:

1. 按<sup>1000</sup>键进入模式选择页面,按上下键选择 LIST,按<sup>ENTED</sup>键进入

LIST 测试界面。

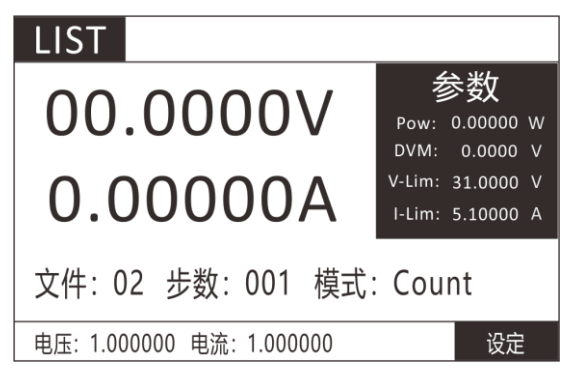

2. 在 list 界面下,按【F5】键进入设定界面。

| l | IST  |    |        |    |          |      |      |  |
|---|------|----|--------|----|----------|------|------|--|
|   | 文件 1 | 0  | 模式Cou  | nt | : 计数     | 值 00 | 0010 |  |
|   | 序号   | 电  | L压 (V) | E  | 电流 (A)   | 时间   | (mS) |  |
|   | 001  | 1. | 000000 | 1  | .000000  | 1000 | .000 |  |
|   | 002  | 2. | 000000 | 2  | 2.000000 | 1000 | .000 |  |
|   | 003  | 3. | 000000 | 3  | 8.000000 | 1000 | .000 |  |
|   | 004  | 4. | 000000 | 4  | 1.000000 | 1000 | .000 |  |
|   | 005  | 5. | 000000 | 5  | 000000   | 1000 | .000 |  |
|   | +    |    | -      |    |          |      |      |  |

- 3. 通过左下方的加【F1】、减【F2】按键选择需要的文件号为 1。
- 4. 通过上下左右方向键选择选择模式为 Continuous,(计数功能只在 Count 模式下有效)。
- 通过上下左右键选择设置项目,数字键设置第一步电压为 1V,电流 为 5A 带载时间为 1000mS。
- 6. 按 ADD 键增加步数,并设置每步参数。
- 设置完成后按 (1) 键退回到 list 测试界面,按 (1) 键开始和关 闭输出。测试波形如下图所示。

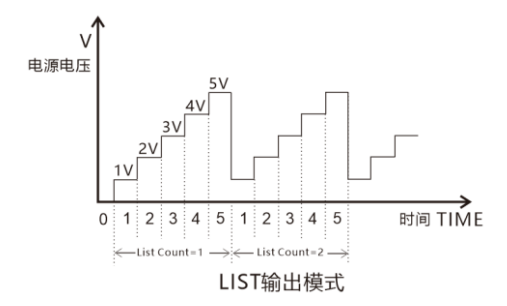

# 3.3 自动测试(AUTO)功能

自动测试功能被用于生产线的产品检验,电源按照文件中编辑的步骤,按顺序进行输出及测试,自动判定合格与否。电源支持最多 10 个文件,每个文件最多支持 50 步测试,每步测试可以设置输出条件(电压、电流值)、比较类型(SPEC)及测试延时(Delay)。其中延时时间可以是范围为 0.55~30.000s 的任一时间。详见下表描述,各模式下的带载参数也不尽相同,参见各模式相应章节介绍。

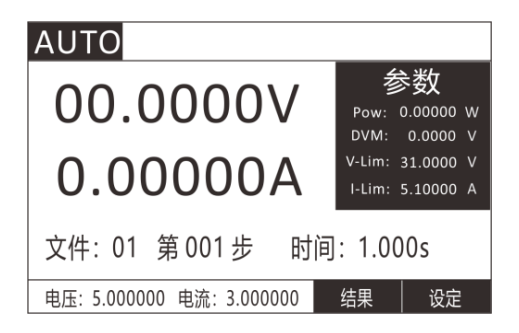

| AUTO |       |       |      |           |
|------|-------|-------|------|-----------|
| 文件   | 01    |       | 步数   | 003       |
| 第    | 001   | 步     |      |           |
| 参数   |       |       |      |           |
| 电压   | 5.000 | 0 V   | 电流   | 3.00000 A |
| 比较类型 | CURR  | ł     | 测试延时 | 1.000 S   |
| 下限值  | 0.900 | 000 A | 上限值  | 1.10000 A |
| +    | -     |       |      |           |

#### AUTO 自动测试编辑界面

## 自动测试文件表:

| 立供         |                       |  |  |  |  |
|------------|-----------------------|--|--|--|--|
| 又14        | 又件可选 1~10 个又件         |  |  |  |  |
| 步数         | 每个文件可以设置 0~50 个步骤     |  |  |  |  |
| 第N步        | 选择指定的步骤进行参数设置         |  |  |  |  |
| 电压值        | 测试可根据情况设置输出电压值        |  |  |  |  |
| 电流值        | 测试可根据情况设置输出电流值        |  |  |  |  |
| 上限值        | 合格范围上限设置              |  |  |  |  |
| 下限值        | 合格范围下限设置              |  |  |  |  |
| 测试延时       | 0.5~30S 的测试范围。        |  |  |  |  |
| 比较类型设置:    | AUTO 参数编辑界面→比较类型      |  |  |  |  |
| 电压 VOLT    | 输出电压值                 |  |  |  |  |
| 电流 CURR    | 输出电流值                 |  |  |  |  |
| 电压表 DVM    | 直流电压表                 |  |  |  |  |
| 触发输出和测试    | 式流程设置:测试界面→按 MENU 键→参 |  |  |  |  |
| 数设置→按 En   | ter 键→按上下键选择 输出模式     |  |  |  |  |
| 输出模式:      |                       |  |  |  |  |
| 电平 Level   | 电平触发 (低电平有效)          |  |  |  |  |
| 脉冲 Pulse   | 脉冲触发(合格 5mS,不合格 10mS) |  |  |  |  |
| 输出条件:      |                       |  |  |  |  |
| 合格 Pass    | 当测试通过时,启动触发输出(TRO)    |  |  |  |  |
| 失败 Fail    | 当测试失败时,启动触发输出(TRO)    |  |  |  |  |
| 关闭 Disable | 禁止触发输出                |  |  |  |  |

| 失败动作:    |               |      |
|----------|---------------|------|
| 继续 Cont  | 当单步检测项判定不合格时, | 继续完成 |
|          | 所有测量          |      |
| 终止 Abort | 当单步检测项判定不合格时, | 立刻结束 |
|          | 自动测试          |      |

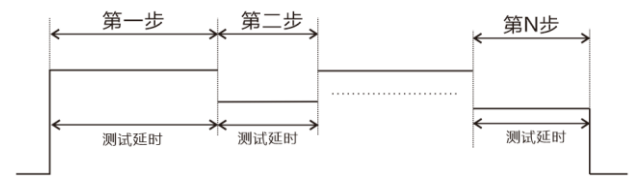

#### 测试时间图

测试案例:用3种电压给电池充电,测试充电电流是否在设计范围内。. 测试:电池充电测试。

- 第一步输出电压 5V,电流 3A, 给电池充电, 比较输出电流是否在 0.9~1.1A 范围内。
- 第二步输出电压 9V,电流 3A, 给电池充电, 比较输出电流是否在 1.9~2.1A 范围内。
- 第二步输出电压 12V,电流 3A,给电池充电,比较输出电流是否在 1.4~1.6A 范围内。
- 4. 判断合格:在测试不合格时,仪器 TRO 输出低电平信号。

设置步骤:

- 按 ₩₩₩
   按 ₩₩₩
   按 ₩₩
   ₩
   4
   4
   4
   4
   4
   4
   4
   4
   4
   4
   4
   4
   4
   4
   4
   4
   4
   4
   4
   4
   4
   4
   4
   4
   4
   4
   4
   4
   4
   4
   4
   4
   4
   4
   4
   4
   4
   4
   4
   4
   4
   4
   4
   4
   4
   4
   4
   4
   4
   4
   4
   4
   4
   4
   4
   4
   4
   4
   4
   4
   4
   4
   4
   4
   4
   4
   4
   4
   4
   4
   4
   4
   4
   4
   4
   4
   4
   4
   4
   4
   4
   4
   4
   4
   4
   4
   4
   4
   4
   4
   4
   4
   4
   4
   4
   4
   4
   4
   4
   4
   4
   4
   4
   4
   4
   4
   4
   4
   4
   4
   4
   4
   4
   4
   4
   4
   4
   4
   4
   4
   4
   4
   4
   4
   4
   4
   4
   4
   4
   4
   4
- 2. 在 AUTO 测试界面下,按【F5】设定键进入设置界面。
- 按上下左右键选择文件1项目(按左下角的加减键可以选择不同文件),设置步数3步。
- 4. 选择第N步,数字键输入设置步骤,先设置第一步。
- 5. 输出设置,设置电压值 5V, 电流值 3A。
- 6. 比较类型选择比较电流 Curr,下限设置 0.9A, 上限设置 1.1A.

- 7. 测试延时设置 1S, 即输出等待 1S 后判断是否合格, 并跳到下一步。
- 8. 选择第 N 步, 数字键输入设置步骤, 设置第 2 步。
- 9. 输出设置,设置电压值 9V,电流值 3A。
- 10. 比较类型选择比较电流 Curr,下限设置 1.9A, 上限设置 2.1A。
- 11. 测试延时设置 1S, 即输出等待 1S 后判断是否合格, 并跳到下一步。
- 12. 选择第N步, 数字键输入设置步骤, 设置第3步.
- 13. 输出设置,设置电压值 12V,电流值 3A。
- 14. 比较类型选择比较电流 Curr,下限设置 1.4A,上限设置 1.6A。
- 15. 测试延时设置 1S, 即输出等待 1S 后判断是否合格, 并跳到下一步。
- 16. 3个测试步骤设置完成,按 💷 键返回测试界面。
- 17. 测试不合格输出电平信号。测试界面→按 💷 键→参数设置→按

[᠋᠋ 健→按上下键选择 输出模式。详细设置参考 4.1 章参数设

- 置。
- 18. 设置输出模式为电平,输出条件为失败,失败动作为终止。即当测 试不合格时 TRO 端口输出低电平信号。当有一步测试失败时停止测 试后续步骤。
- 19. 以上设置完成按 💷 返回测试界面,即可按 📰 键开始测试。
- 测试完成后,通过测试界面右下角的 【F4】结果 功能键,可以切 换测试数据详细界面。观察不合格项目和具体测试数据。

## 3.4 电阻测试(RES)功能

HP661X 系列可编程电源提供四线制测电阻的方法,如下图所示,可 以精确测量小阻值的电阻,最大测量阻值为 10Ω。为免损坏被测电阻, 在测量电阻前应先选择被测电阻功率范围。

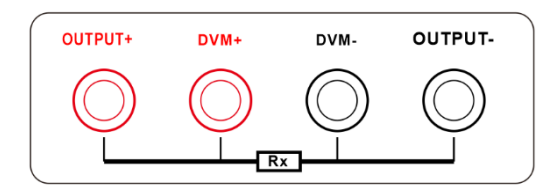

661X 系列电源的电阻测试有 3 个量程可供选择:0.1W、1W、10W。 对应测试电流为 0.1A、0.3A、1A,测试开路电压分别为 1V、3.3V、10V。

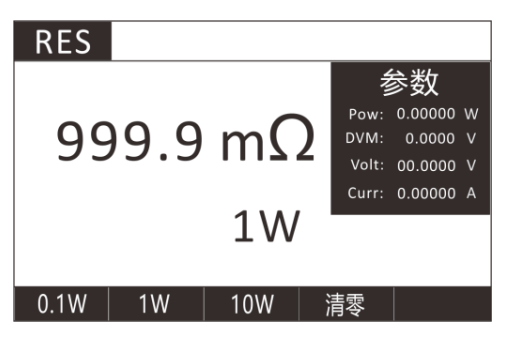

电阻测试界面

测试案例:测试 10mΩ的电阻

测试:标签 10mΩ,功率为 2W 的电阻的准确阻值。

设置步骤:

- 1、 用四线测电阻法接好测试线。
- 2、 按 🚥 键进入模式选择页面,按上下键选择 RES, 按 🖽

键进入 RES 测试界面。

3、 按 F2 选择 1W 量程, 按 🔐 开始测试或结束测试。

## 3.5 测量项

HP661X 系列电源可测量输出电压 V、电流 I、功率 Pow、电阻 RES, 外部电压 DVM。用 DVM 端子可测试最大 30V 的直流电压。

# 第四章 系统参数设置和存取操作

测试界面按 💷 键进入系统参数设置和存取操作界面,如下图:

| MENU   |  |
|--------|--|
| 1.参数设置 |  |
| 2.存取操作 |  |
|        |  |
|        |  |
|        |  |
|        |  |

参数设置主要设置电源的基本测试参数,如电压、电流最大值,步进 电压,电源的人机交互,通讯和输出接口信号等。存取操作主要存储和调 用常用功能界面及设置快速调用功能。

4.1 参数设置

在 MENU 界面,选择 参数设置 (CONFIG) 按 ENTER 键进入系统设置界面如下图:

| CONFIG |           |   |        |             |    |
|--------|-----------|---|--------|-------------|----|
| 系统设定   |           |   |        |             |    |
| 最大电压   | 31.0000 V | , | 最大电流   | 5.10000     | ۹. |
| 电压步进   | 01.0000   |   | 讯响     | OFF         |    |
| 按键音    | OFF       |   | 远端补偿   | OFF         |    |
| 语言     | CN        |   | 快捷调用   | OFF         |    |
| 通讯设定   |           |   |        |             |    |
| 通讯模式   | RS232     |   | 波特率    | 9600        |    |
| 通讯地址   | 00        |   | IP 192 | .168.002.10 | 0  |
| 输出     |           |   |        |             |    |
| 输出模式   | 电平        |   | 输出条件   | 合格          |    |
| 失败动作   | 继续        |   |        |             |    |
| 颜色     |           |   |        |             |    |
| 窗口颜色   | 黄色        |   | 背景颜色   | 灰色          |    |

参数设置表:

| 参数设置(CONFIG)    |      |              |  |  |
|-----------------|------|--------------|--|--|
| 系统设定            |      |              |  |  |
| 最大电压(Max Volt)  | 0~   | 最高设置和输出电压值   |  |  |
|                 | 额定电压 |              |  |  |
| 最大电流(Max Curr)  | 0~   | 最高设置和输出电流值   |  |  |
|                 | 额定电流 |              |  |  |
| 电压步进(Step Volt) | 0~   | 上下键控制单步调整电压值 |  |  |
|                 | 额定电压 |              |  |  |
| 讯响              | OFF  | 关闭合格/不合格报警   |  |  |
| (beep)          | ON   | 打开合格/不合格报警   |  |  |
| 远端补偿            | OFF  | 电压远端补偿关闭     |  |  |
| (Remote Sense)  | ON   | 电压远端补偿打开     |  |  |
| 按键音             | OFF  | 按键音关闭        |  |  |
| (Key Sound)     | ON   | 按键音打开        |  |  |
| 语言              | EN   | 英文显示         |  |  |
| (Language)      | CN   | 中文显示         |  |  |
| 快捷调用            | OFF  | 快捷调用关闭       |  |  |
| (Shortcut)      | ON   | 快捷调用打开       |  |  |

| 通讯设置 (Com Set)   |             |                   |  |  |
|------------------|-------------|-------------------|--|--|
| 通讯模式             | RS232       | RS232 通信          |  |  |
| (Com Mode)       | RS485       | RS485 通信          |  |  |
|                  | ТСР         | LAN 通信            |  |  |
| 波特率              | 9600        |                   |  |  |
| (Baud Rate)      | 19200       |                   |  |  |
|                  | 38400       |                   |  |  |
|                  | 57600       |                   |  |  |
| 通讯地址 (Address)   | 地址范围(1      | ~99)              |  |  |
| IP 地址            | on : ─1     | ·接口加地址位控制多台机器     |  |  |
|                  | OFF :多个     | ·接口控制多台机器         |  |  |
| 输出 (OUTPUT)      | 输出 (OUTPUT) |                   |  |  |
| 输出模式(Out Mode)   | LEVEL:正常    | 高电平,有输出时变低电平      |  |  |
|                  | PLUSE: 正常   | 缟电平, 有输出时合格输出 5mS |  |  |
|                  | 脉冲,不合       | 格输出 10mS 脉冲       |  |  |
| 输出条件(Condition)  | 合格:测试合格输出   |                   |  |  |
|                  | 失败:测试       | 不合格输出             |  |  |
|                  | 结束:测试       | 结束输出              |  |  |
|                  | 关闭:不输       | 出                 |  |  |
| 失败动作(Fail Op.)   | 继续:失败       | 时继续测试             |  |  |
|                  | 停止:失败       | 时停止测试             |  |  |
| 颜色 (COLOR)       |             |                   |  |  |
| 窗口颜色(WIN Color)  | 绿色:绿色       | 字体框架              |  |  |
|                  | 黄色: 黄色      | 字体框架              |  |  |
|                  | 蓝色: 蓝色      | 字体框架              |  |  |
| 背景颜色(Back Color) | 浅灰:浅灰       | 色背景               |  |  |
|                  | 深灰:深灰       | 色背景               |  |  |
|                  | 纯黑: 纯黑      | 色背景               |  |  |

## 4.1.1 远端补偿模式

电源在输出较大电流时,测试连接线上会产生压降,造成用电器两端 电压比电源输出的电压要小,为了保证输出电压达到设置的电压,电源提 供远端补偿功能。远程量测操作步骤:

- 1. 按 💷 键进入 参数设置 界面;
- 2. 移动光标到测试设定——远端补偿位置;
- 3. 按选择 ON/OFF,开启/关闭远端补偿功能,开启远端补偿功能返回测 试状态栏会显示 Sense。

| CONF | IG                 |      |           |
|------|--------------------|------|-----------|
|      |                    |      |           |
| 系统设定 | È                  |      |           |
| 最大电应 | ± 31.0000 V        | 最大电流 | 5.10000 A |
| 电压步进 | <u>井</u> 01.0000 V | 讯响   | ON        |
| 按键音  | OFF                | 远端补偿 | OFF       |
| 语言   | CN                 | 快捷调用 | OFF       |
| 通讯设定 | È                  |      |           |
| OFF  | ON                 |      |           |

远程量测接入,详细接线请见下图所示。 连接方式如下图:

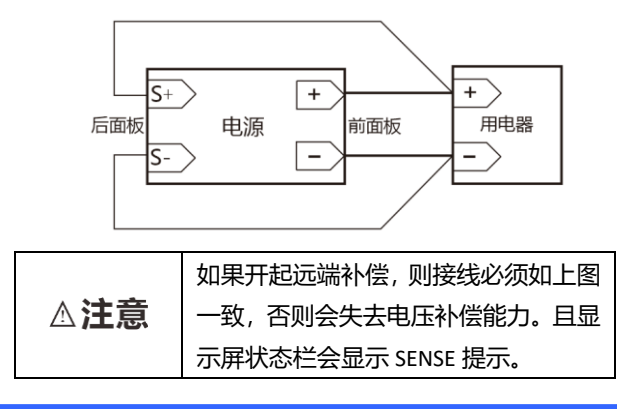

#### 4.1.2 快捷调用模式

电源提供数字键快捷调用(Shortcut Call)功能,开启功能后,用户可以通过直接按 0~9 数字键快速调用已存储在 SAVE(见 4.2 章)功能下的 10 组设置参数。

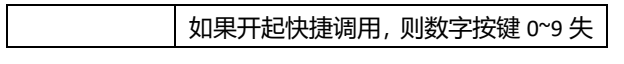

△注意

| 去输入功能,只保留调用功能,且显示     |
|-----------------------|
| 屏状态栏会显示 SHORTCUT,关闭后, |
| 数字键恢复正常。              |

#### 4.1.3 触发输出设置

电源后面板有 TRO 信号输出端口, 在有自动测试模式, 过流保护模式下, 需要输出信号的时候, 可以设置输出信号, 输出条件和测试失败后的动作。

例如:设置输出模式为电平,输出条件为合格,失败动作为停止则会 在测试合格的情况下 TRO 端口电平由高到低,并保持到下次测试开始。 如果遇到失败的情况则一直输出高电平并停止测试。

更多具体设置参考 4.1 章参数设置表——输出栏和第五章 I/O 口设置。

# 4.2 存取操作

电源提供 10 组全局数据快捷存取功能,包括系统设置参数和工作模式,方便用户使用。例如:先在正常模式界面设置好带载参数,在 MENU 下设置好量程后,进入 SAVE 界面存储,存取界面如下:

| SAVE |     |          |        |         |   |
|------|-----|----------|--------|---------|---|
|      | 存取操 | 作        |        |         |   |
|      | No. | Name     | 模式     | MANUAI  | - |
|      | 01  | PANEL_01 | 1      | 5.10000 |   |
|      | 02  | PANEL_02 | 输出电压   | 02.0000 |   |
|      | 03  | PANEL_03 | ] 输出电流 | 1.00000 |   |
|      | 04  | PANEL_04 | ]      |         |   |
|      | 05  | PANEL_05 | ]      |         |   |
| 1    | 保存  | 载入       | 清除     | 重命名     |   |

按下【F1】保存键即可将上面设置的模式保存到光标所在的文件位置,按需要可以重新命名。如需要调用已经保存好的测试模式,有两种方法:

1. 按 () 键进入设置界面并选择存取操作,然后选择所需要的文件,

按下载入键即可调用已经存储的测试模式。

2. 电源提供快捷调用功能,即在 3 设置界面,选择参数设置

(COMFIG)界面——测试设定——快捷调用如下图 4.8,打开快捷 调用后即可直接使用 0~9 数字按键,调用 SAVE 中保存的测试方案, 1~9 对应 1~9 号文件,0 对应 10 号文件。此时数字键只有快捷调用 功能,没有数据输入功能,如需恢复数据输入功能,关闭快捷调用 即可。如下图:

| CONF | IG                 |      |           |
|------|--------------------|------|-----------|
| 系统设定 | Ē                  |      |           |
| 最大电应 | <br>玉 31.0000 V    | 最大电流 | 5.10000 A |
| 电压步道 | <u>#</u> 01.0000 V | 讯响   | ON        |
| 按键音  | OFF                | 远端补偿 | OFF       |
| 语言   | CN                 | 快捷调用 | OFF       |
| 通讯设定 | È                  |      |           |
| OFF  | ON                 |      |           |

# 第五章 1/0 接口功能

电源提供 I/O 接口功能, 方便用户外接控制信号输出和其他控制单元 对接, 完成自动化测试。

# 5.1 1/0 端口简介

I/O 端口图示:

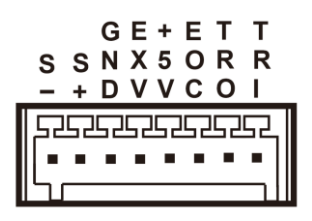

- 1. TRI:触发信号输入端口
- 2. TRO:触发信号输出端口
- 3. EOC:测试完成信号输出
- 4. +5V:输出 5V,最大 100mA
- 5. EXV:外部电源接口
- 6. GND:地
- 7. S+: 远端补偿正端
- 8. S-: 远端补偿负端

# 5.2 I/O 端口功能

I/O口电路图示:

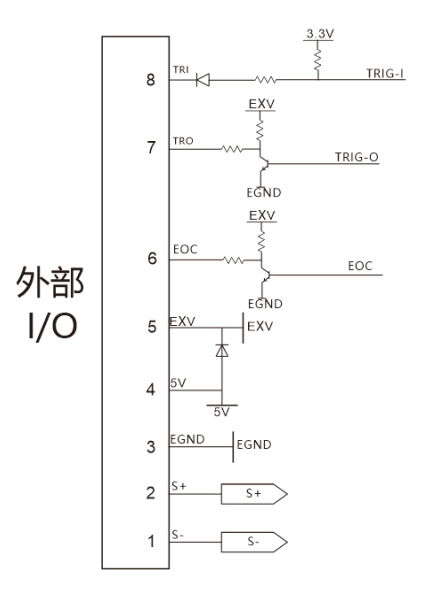

- EXV 接口是外部电源输入口,当需要使用用户指定电压时可接入, 不接入外部电压时为内部隔离 5V 供电。
- 2. GND 为隔离电源地。
- EOC 接口为测试完成信号,测试中和等待测试时为高电平,测试完 成输出低电平。
- TRO 接口为触发输出接口,在 AUTO,LIST 等有判定的模式时可设置输 出模式来输出用户需要的信号供用户连接其他设备。具体设置可参 考 4.2 章的参数设置——输出栏。
- 5. TRI 接口为触发输入接口,当 TRI 端口接低电平(与 GND 短接)时, 可开始或结束测试,在 LIST 的单步模式和连续模式时,TRI 端口与按

键 TRIG 功能一致。

- 6. 5V 端子为输出 5V 电压,最大电流 100mA。
- 7. S+, S-, 是远端量测端子, 用于补偿测试线上压降。

# 第六章 技术规格

我们采用 rd (满量程) 来定义测量公差, 含义如下: rd (最大显示值或测量范围):最大显示值或测量范围。

# 6.1 主要技术参数

| 型号     |    | HP6611                     | HP6612       | HP6613       |
|--------|----|----------------------------|--------------|--------------|
| 额定输出   | 电压 | 0-30V                      | 0-75V        | 0-150V       |
|        | 电流 | 0-5A                       | 0-2A         | 0-1A         |
| 负载     | 电压 | <0.01%+0.5mV               | <0.01%+0.5mV | <0.01%+0.5mV |
| 调节率    | 电流 | <0.01%+0.1mA               | <0.01%+0.1mA | <0.01%+0.1mA |
| 设定值    | 电压 | 0.5mV                      | 1mV          | 2mV          |
| 分辨率    | 电流 | 0.1mA                      | 0.05mA       | 0.01mA       |
| 回读值    | 电压 | 0.1mV                      | 0.1mV        | 1mV          |
| 分辨率    | 电流 | 0.01mA                     | 0.01mA       | 0.01mA       |
| 设定值    | 电压 | 0.01%+2mV                  | 0.01%+5mV    | 0.01%+10mV   |
| 精度     | 电流 | 0.05%+1mA                  | 0.05%+0.5mA  | 0.05%+0.1mA  |
| 回读值    | 电压 | 0.02%+5mV                  | 0.02%+15mV   | 0.02%+35mV   |
| 精度     | 电流 | 0.1%+5mA                   | 0.05%+2mA    | 0.05%+1mA    |
| 油谷     | 电压 | Зmvp-p                     | 5mvp-p       | 10mvp-p      |
| ı/X≤X  | 电流 | 2mA rms                    | 1mA rms      | 0.5mA rms    |
| 电压表精度  |    |                            |              |              |
|        |    | 0-58V 精度: 0.02%+6mV        |              |              |
| 毫欧姆表精度 |    | 10W.0-1000mΩ 精度: 0.2%+3mΩ; |              |              |
|        |    | 1000-10000mΩ 精度 : 0.2%+6mΩ |              |              |
| 工作环境   |    | 0-40°C; 0-90%RH            |              |              |
| 使用电源   |    | AC 120V/220V±10%; 50/60HZ  |              |              |
| 重量     |    | 6.5KG                      |              |              |
| 尺寸     |    | 358mm*214mm*104mm          |              |              |

# 第七章 通讯接口

本章主要介绍仪器的通信模式,通信方法,及通讯协议。

# 7.1 通讯模块简介

661X 系列电源后面板的 DB9 为 RS232 口和 RS485 接口,和网络接口 NET,选择什么通信模式可以通过系统参数界面选择。

- 1. 在任意工作界面按 键进入参数设置界面;
- 2. 按左右键移动光标到通讯设定栏下的通讯模式框;
- 3. 选择设定页面的 RS232/RS485/LAN 通讯模式。

# 7.2 通讯口 DB9 的定义

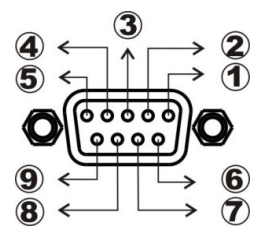

DB9 脚位说明

1.GND

2.RS232-TXD

③.RS232-RXD

**④**.NC

⑤.GND

- 6.NC
- ⑦.NC
- (8).485A
- 9.485B

# 7.3 通讯协议

661X 系列电源,支持 SCPI 应用协议。其数据帧结构包含 4 个部分:选择通讯波特率

- 1. 在任意工作界面按 建议 建进入参数设置界面;
- 按左右键移动光标到通讯设定栏下的波特率框;
- 选择自己需要的波特率。目前电源只支持、9600、19200、38400、
   57600、共 4 种波特率选择。

在进行通讯操作之前,首先是仪器与控制主机与下列参数相匹配:

- 1. 波特率: 9600 (19200,38400,57600).通过面板设定。
- 2. 检验位:无
- 3. 数据位: 8位,停止位:1位。

# 7.4 SCPI 通讯指令

1. \*IDN?

查询版本号,返回 H6151,V1.0

举例: 查询版本号

发送: \*IDN?

返回: H6151,V1.0

2. \*TRG,

触发测试,无返回

举例: 触发测试

发送: \*TRG

返回:无

3. OUTPut

输出开启或关闭,OFF 关闭 ON 开启 举例:输出开启 发送: OUTPut ON

返回:无

 CURRent:PROTection 设置电流保护值
 举例:设置电流保护值为 3A
 发送:CURRent:PROTection 3
 返回:无

 VOLTage:PROTection 设置电压保护值
 举例:设置功率保护值为 1V
 发送:VOLTage:PROTection 1
 返回:无

VOLTage: STEP
 设置步进电压值
 举例:设置步进电压值为 1V
 发送:VOLTage:STEP 1
 返回:无

7. SYSTem:SENSe 设置远端补偿开启或关闭,OFF 关闭 ON 开启

- 举例:设置关闭远端补偿
- 发送: SYSTem:SENSe OFF
- 返回:无
- 8. MODE

设置工作模式

- 举例:设置工作模式为普通模式
- 发送: MODE MAN
- 返回:无

| 参数   | 工作模式     |
|------|----------|
| MAN  | 普通工作模式   |
| LIST | 列表测试工作模式 |
| AUTO | 自动测试工作模式 |
| RES  | 电阻测试工作模式 |

9. CURRent

设置普通模式下的电流值

- 举例:设置普通工作模式电流为 1A
- 发送: CURRent 1
- 返回:无
- 10. VOLTage

设置普通模式下的电压值

举例:设置普通工作模式电压为 10V

- 发送: VOLTage 10
- 返回:无
- 11. MEASure:VOLTage?
- 读取测试电压值
- 举例:读取测试电压值
- 发送: MEASure:VOLTage?
- 返回: 00.0000

12. MEASure:CURRent?

读取测试电流值

- 举例:读取测试电流值
- 发送: MEASure: CURRent?

返回: 0.00000

13. MEASure:DVM? 读取万用表功能下的电压值 举例:读取电压值 发送: MEASure: DVM?

返回: 00.0000

CURRent:PROTection?
 读取电流保护值
 举例:读取电流保护值
 发送:CURRent:PROTection?
 返回:0.00000

VOLTage:PROTection?
 读取电压保护值
 举例:读取电压保护值
 发送:VOLTage:PROTection?
 返回:00.0000

YOLTage: STEP?
 读取步进电压值
 举例:读取设置的步进电压值
 发送:VOLTage:STEP ?
 返回:00.0000

YSTem:SENSe?
 查询远端补偿功能开启或关闭
 举例:查询远端补偿状态
 发送: SYSTem:SENSe?
 返回: OFF

# j

本说明书由和普电子科技技术部负责编辑和修订,版本号 V1.0。 说明书有误或不合理处,请与我们联系,欢迎来电进行技术咨询。 制造商:常州市和普电子科技有限公司 制造商地址:常州市新北区太湖西路 88 号 A 座 5 楼 电话:0519-89852525 传真:0519-89853517 网址:www.hopetech.cn

- 联系方式如有变动,请关注本公司网站。
- 本说明书的版权和解释权归本公司所有。